### ICAVE

### Service Documentation: ART (Advanced Realtime Tracking) System

Last Updated: 10-26-2020

**Summary:** The following provides documentation for properly servicing the ART tracking calibration used by the ICAVE for its realtime tracking functionality. A breakdown of the current setup will be provided along with the software configuration for the ART tracking software.

#### Breakdown:

The ART system has a main hardware controller on the server rack of the ICAVE. Four trackers sit above the 5 projector screens and are routed to ethernet ports behind the controller.

#### **ART Controller:**

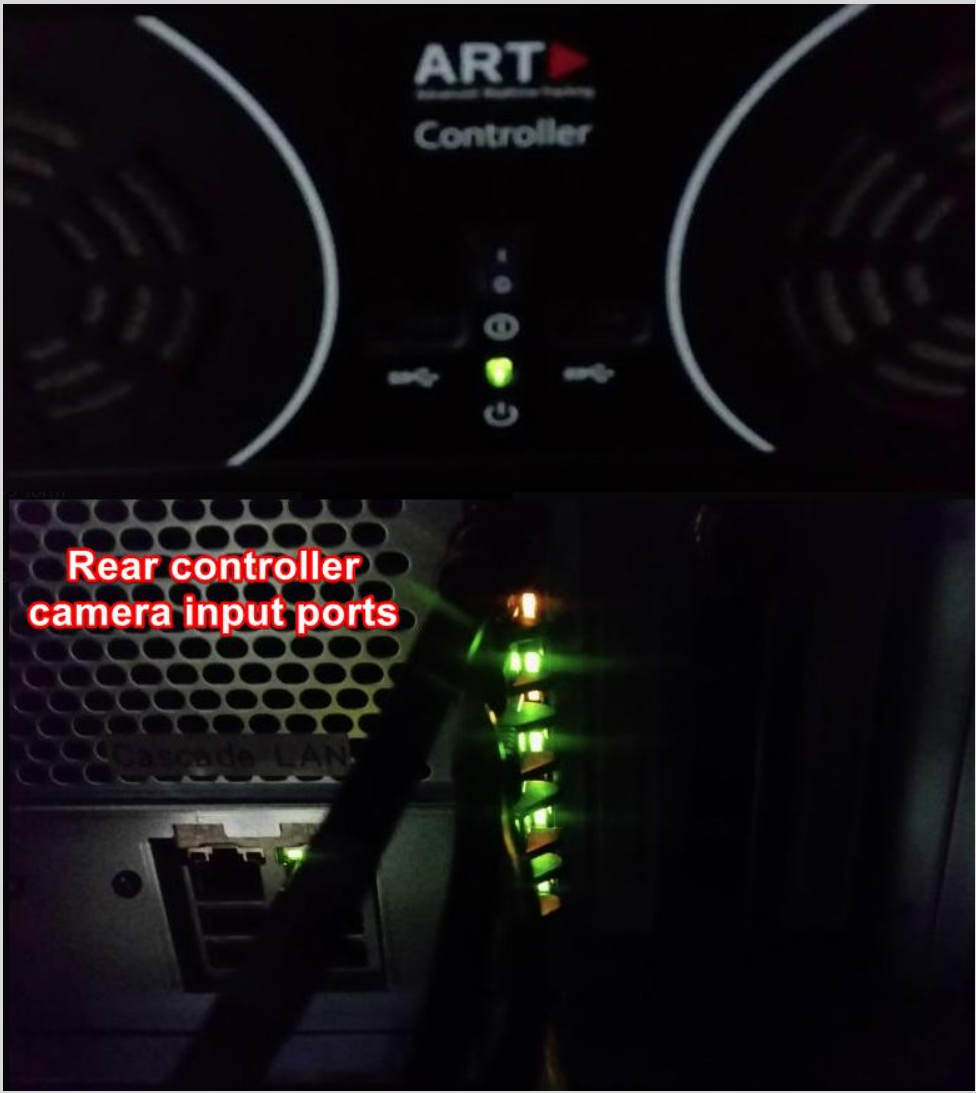

(Need picture of the tracking sensors)

The ART controller is connected to the Head Node where its managed by DTrack2.

**DTrack 2:** Software manager for the ART controller. Allows configuration and calibration management of the tracking system.

| DTrack2 v2.14.0 max. 4 cameras / max. 4 bodies                                              |                                                         |
|---------------------------------------------------------------------------------------------|---------------------------------------------------------|
| DTrack2 Settings Calibration Display Tools About                                            |                                                         |
| Start c01 _/_ c02 _/_ >> sync 🗶 - 🖷 -                                                       | 📉 - 💼) Warmup start                                     |
| Monitor 2DOF tab 01                                                                         | 8 ×                                                     |
|                                                                                             |                                                         |
|                                                                                             |                                                         |
|                                                                                             |                                                         |
|                                                                                             |                                                         |
|                                                                                             |                                                         |
|                                                                                             |                                                         |
|                                                                                             |                                                         |
|                                                                                             |                                                         |
|                                                                                             |                                                         |
|                                                                                             |                                                         |
|                                                                                             |                                                         |
|                                                                                             |                                                         |
| Marile 2005 week white Mariles 2005 is a d                                                  |                                                         |
| Monitor 200+ most active Monitor 200+ tab 01                                                |                                                         |
| Event Display                                                                               | 8 ×                                                     |
|                                                                                             |                                                         |
|                                                                                             |                                                         |
|                                                                                             |                                                         |
|                                                                                             |                                                         |
|                                                                                             |                                                         |
|                                                                                             |                                                         |
|                                                                                             |                                                         |
|                                                                                             |                                                         |
|                                                                                             |                                                         |
|                                                                                             |                                                         |
|                                                                                             |                                                         |
|                                                                                             |                                                         |
|                                                                                             |                                                         |
|                                                                                             |                                                         |
|                                                                                             |                                                         |
|                                                                                             |                                                         |
|                                                                                             |                                                         |
| Event Display Measurement Tool Display Fingertracking Display Flystick Display Data Display |                                                         |
|                                                                                             | Configuration '10-7-2020' on Controller 'atc-301511022' |

### Note: DTrack3 is available.

**Configuration:** These are settings presets for the system that can be accessed from the DTrack2 menu dropdown:

| DTrack2 v2.14.0 max. 4 cameras                                                                            | Configurations    |      | ? 💌             |
|----------------------------------------------------------------------------------------------------|-------------------|------|-----------------|
| DTrack2 Settings Calibration                                                                              | Description Owner |      | Locked          |
| ( <u>_</u> ) <u>_</u>                                                                                     | 10-7-2020         |      | 🚡 no            |
| Licenses d                                                                                                | default           |      | no              |
| Configurations                                                                                            | standard          |      | no              |
|                                                                                                    | standard backup   |      | no              |
| Start     M       Search <u>h</u> ardware     F2       Controller standby       Controller <u>r</u> eboot | Delete New Edit   | Lock | Apply<br>Export |
| Quit Q                                                                                                    |                   |      | Restore         |
|                                                                                                    |                   |      | Exit            |

The configuration settings are handled by the settings dropdown: These for the most part are left unchanged from the default configuration. These exceptions are as follows:

**Synccard:** This is used to setup the synching ratio used for the 3D glasses' shutter.

| Synccard Settings                                                                        | ? 🗙       |  |  |  |
|------------------------------------------------------------------------------------------|-----------|--|--|--|
| r                                                                                        |           |  |  |  |
| Model                                                                                    | Serial    |  |  |  |
| Synccard3                                                                                | 00246     |  |  |  |
| Synccard3                                                                                | 00221     |  |  |  |
| sync input<br>video/TTL signal automatic input detection not supported<br>frequency [HZ] |           |  |  |  |
| supported Synccard modes                                                                 |           |  |  |  |
| external video signal, for validated shutter glasses, divisor 2                          |           |  |  |  |
|                                                                                          | OK Cancel |  |  |  |

We are using: external video signal, validated shutter glasses, divisor 2

**Body Administration:** The registered mocap bodies are configured here along with their calibrations. Currently the registered bodies are the tracked 3D glasses and the Logitech gamepad.

| ID | Active   | Name             | Ca       | libration | Filter  | Delete | Reset | ] |
|----|----------|------------------|----------|-----------|---------|--------|-------|---|
| 1  | <b>V</b> | XPAND 3D Glasses | <b>e</b> | Custom    | default | ×      | 3     |   |
| 2  | <b>V</b> | Logitech F710    | 0        | Custom    | default | ×      | 3     |   |
|    |          |                  |          |           |         |        |       |   |

**Output:** Sends the tracking data to a specific output channel. We have set the first channel to active and setting default checked information to the head node which is running DTrack2.

| v active   | send to<br>192.16 | 8.5.160                             | UDP port |  |
|------------|-------------------|-------------------------------------|----------|--|
|            | mult              | icast (224.0.1.0 - 239.255.255.255) |          |  |
| Ident      | tifier            | Descriptio                          | on       |  |
| √ fr       |                   | frame counter                       |          |  |
| 🗸 ts       |                   | timestamp                           |          |  |
| 🔽 6dcal    |                   | number of calibrated bodies         |          |  |
| V 6d       |                   | 6DOF standard body                  |          |  |
| ✓ 3d       |                   | 3DOF marker                         |          |  |
| 6df2       |                   | Flystick                            |          |  |
| 🔲 6di      |                   | 6D inertial body                    |          |  |
|            |                   |                                     |          |  |
| act as rou | iter for tr       | acking output                       |          |  |

Calibration: The tracking is calibrated using DTrack2 and two calibration instruments: A "wand" and a axis / scale "marker".

**Marker:** The marker provides an axis and origin to define the space for the calibration. For the purposes of the ICAVE, it needs to be placed at the center of the space.

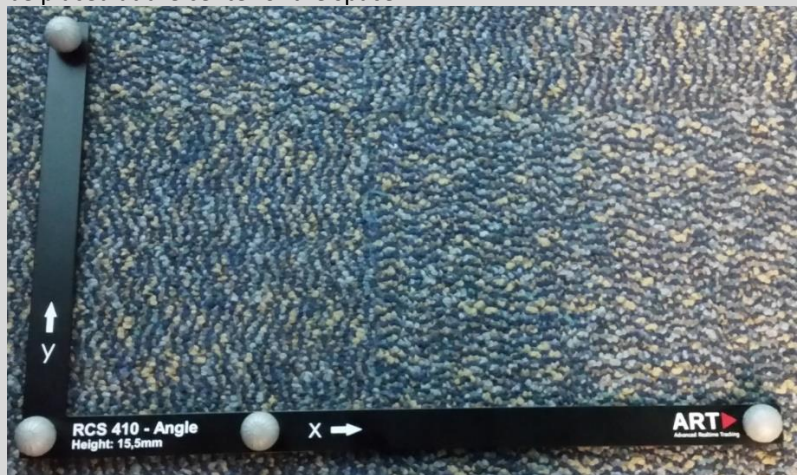

#### **Placement:**

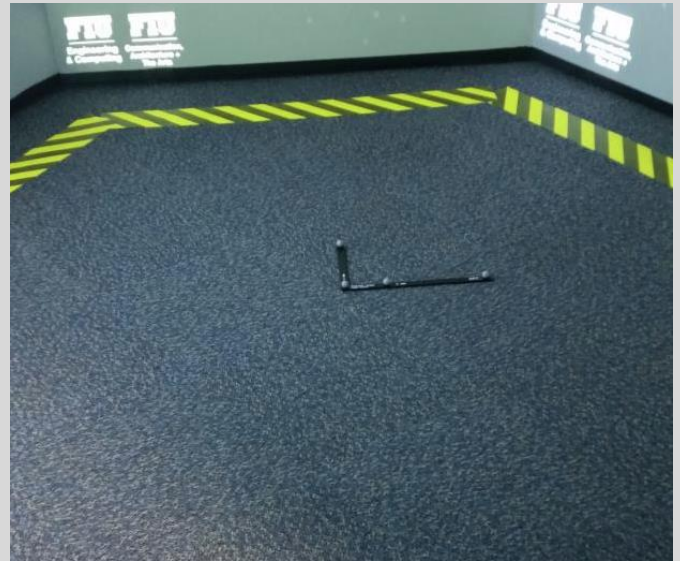

Wand: Used to generated the point cloud used to make the area map of the calibrated area.

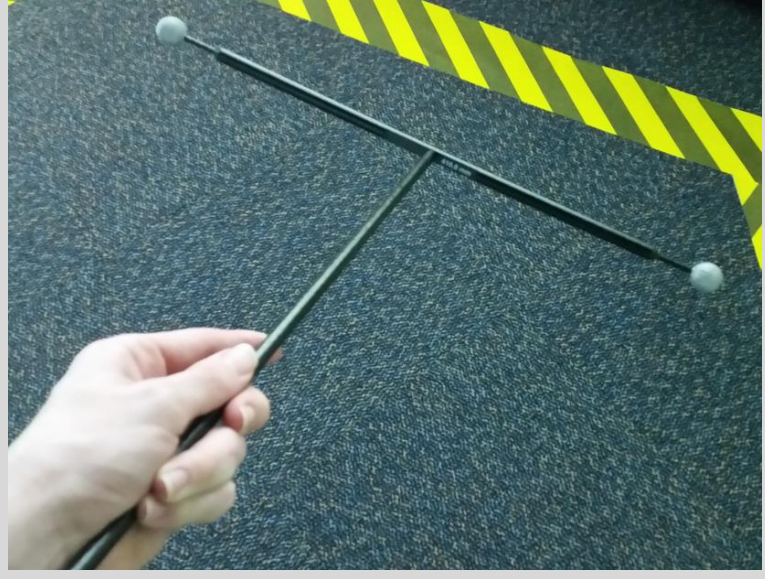

**Room Calibration:** The marker distances is set to 410 and the coordinate system specified is power wall, as this is what getReal and track3d use. A duration of 2 minutes is used for the calibration time to ensure nearly full 100% coverage of the calibration.

| Pears Calibration                                                                                                  |                          |                            |  |  |  |  |
|----------------------------------------------------------------------------------------------------|--------------------------|----------------------------|--|--|--|--|
| wand length [mm] 410.00                                                                                            |                          |                            |  |  |  |  |
| **                                                                                                    | marker distances         | Room Calibration Set 410 👻 |  |  |  |  |
|                                                                                                    | A (1-2) [mm]             | 384.0                      |  |  |  |  |
|                                                                                                    | B (1-4) [mm]             | 114.0                      |  |  |  |  |
| +x                                                                                                    | C (1-3) [mm]             | 225.0                      |  |  |  |  |
| coordinate system                                                                                                  |                          |                            |  |  |  |  |
| Power wall                                                                                                    |                          | ▼                          |  |  |  |  |
| duration 120.0 🐳 Set to default                                                                                    |                          |                            |  |  |  |  |
| Date and time of the last room calib                                                                               | ration: 2020-10-08T03:04 | 4:22                       |  |  |  |  |
| Hide details     Transfer     Calibrate     Exit       Room calibration duration differs from the default of 30 s! |                          |                            |  |  |  |  |

During calibration, a countdown will start, the individual holding the wand must twirl it slowly while traversing the space. Its best to start from the outside perimeter and slowly work your way in circular fashion to the inside.

## DTrack2 Settings:

# **Results of proper calibration:**

Projectors are the numbers 1-5. C represents where the marker was placed. E represents the entrance to the ICAVE.

8

Monitor 2DOF most active

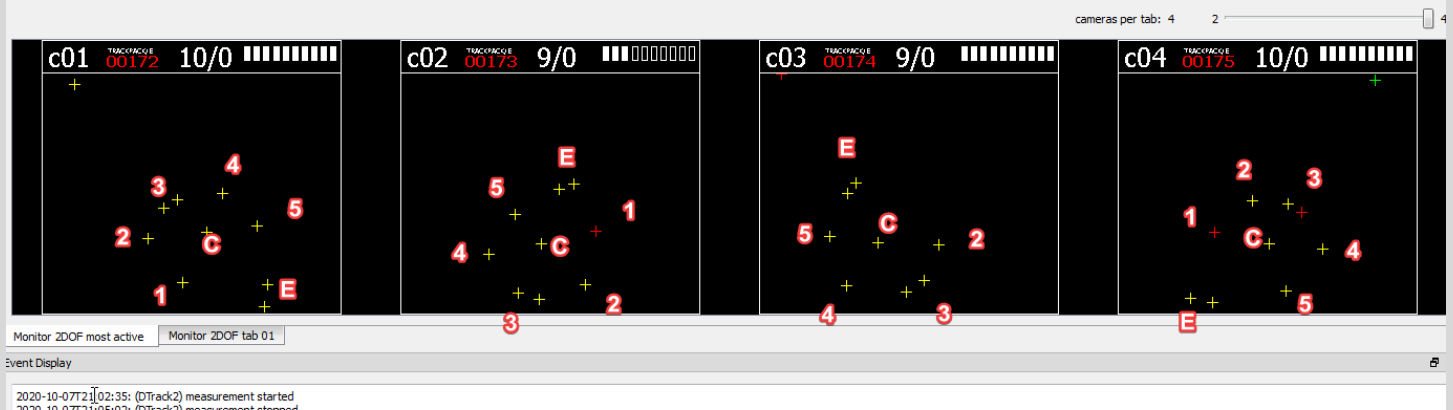

| Þ | Room Calibra  | tion Result | 8           | × |
|---|---------------|-------------|-------------|---|
|   | ameras        |             | ×           |   |
|   | Camera        | Residual    | Used Frames |   |
|   | c01           | 0.29 mm     | 100%        |   |
|   | c02           | 0.28 mm     | 99%         |   |
|   | c03           | 0.28 mm     | 99%         |   |
|   | c04           | 0.29 mm     | 99%         |   |
|   |               |             |             |   |
|   |               |             |             |   |
|   |               |             |             |   |
|   |               |             |             |   |
|   |               |             |             |   |
| , | wand residual | 0.26 mm     |             |   |
|   | wand range    | 3.89 mm     |             |   |
|   |               |             |             |   |
|   |               |             |             |   |
|   |               |             | OK Cancel   |   |
|   |               |             |             |   |

**Body Calibrations:** Bodies are calibrated using the Body Calibration window. From there either the glasses or Logitech gamepad are selected for calibration and calibration can be started. To calibrate have the object present within the ICAVE and move it around so that the trackers can observe the body composite of the ball sensors from multiple angles.

| ۱۸/ | in | d | 0 |    | • |
|-----|----|---|---|----|---|
| vv  |    | u | U | vv | • |

| Body Calibration                                                                 | ? 🔀       |
|----------------------------------------------------------------------------------|-----------|
| Target Library Custom                                                            |           |
| body                                                                             |           |
| XPAND 3D Glasses (standard body 01)                                              |           |
| type<br><u>standard</u> ▼<br>cgordinate system<br>due to room - zero in marker ▼ |           |
| Load file(s) Save file(s)                                                        | Zalibrate |
| (                                                                                | Exit      |